# Rosemount<sup>™</sup> 2410 Tank Hub

Enraf<sup>®</sup> emulation instruction

| Introduction                | page 1  |
|-----------------------------|---------|
| Electrical installation     | page 5  |
| Configuration using the FBM | page 7  |
| Configuration using the EBM | page 14 |
| Advanced information        | page 23 |

# 1.1 Introduction

The purpose of this document is to provide guidelines on how to change from Enraf to Rosemount equipment by exchanging gauges. When an Enraf gauge is replaced with a Rosemount gauge, it is necessary to configure the Rosemount 2410 Tank Hub for emulation.

The Rosemount field devices, for example Rosemount 5900 Radar Level Gauge and Rosemount 2240S Temperature Transmitter, are connected to the tank hub using the intrinsically safe Tankbus as usual. Emulation is done in the tank hub only. Each tank hub can emulate up to 10 tanks (10 separate Enraf gauges).

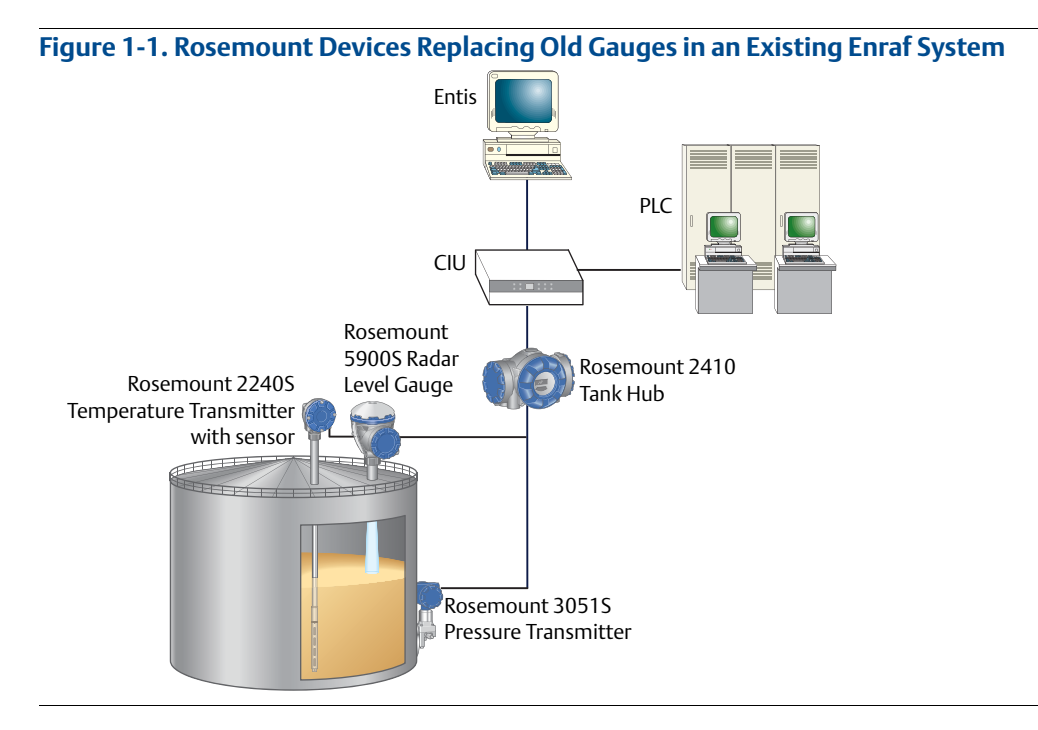

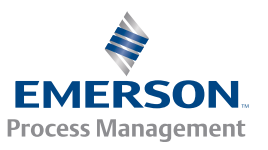

### 1.1.1 Enraf system characteristics

A typical Enraf tank gauging system consists of a number or field devices such as level, temperature and pressure devices. These devices are connected to a host computer via a Communication Interface Unit (CIU).

Different versions of the CIU:

- CIU 858
- CIU 880 Prime
- CIU 880 Plus

The host computer can either be a PC with Entis monitoring system, or an Enraf Microlect station.

The Rosemount 2410 Tank Hub supports the Enraf GPU protocol. It can therefore be connected directly to Entis/CIU systems using the GPU protocol.

### **Enraf GPU communication parameters**

| Start bits: | 1                              |
|-------------|--------------------------------|
| Data bits:  | 7 (ASCII)                      |
| Parity:     | Odd                            |
| Stop bits:  | 1                              |
| Baud rate:  | Selectable 1200 (default)/2400 |

### **Enraf gauges for emulation**

The Rosemount 2410 can emulate Enraf gauges with Type of Instrument (TOI), B or C.

#### Table 1-1. Typical Enraf Devices

| τοι | Devices with GPU protocol |  |  |  |
|-----|---------------------------|--|--|--|
| В   | 811, 854, 894, 873, 973   |  |  |  |
| С   | 813 MTG                   |  |  |  |

### 1.1.2 Rosemount 2410 Tank Hub communication

The tank hub has slots for two independent communication boards, primary and secondary field bus, for TRL2 Modbus<sup>®</sup>, RS485 Modbus, emulation or wireless communication.

### Primary and secondary field bus

A tank hub equipped with both primary (TRL2 Modbus) and secondary (Enraf GPU) field bus, can be configured for Enraf emulation using the Rosemount 2180 Field Bus Modem (FBM) as usual. Since the tank hub simultaneously communicates on both ports, the TankMaster<sup>™</sup> PC can in addition to configuration also be used to monitor the devices in operation, during Enraf emulation. Section "Configuration using the FBM" on page 7 describes configuration of the tank hub with the FBM.

For a tank hub equipped with only a primary field bus, the Rosemount 3180 Enraf Field Bus Modem (EBM) will be used to configure the tank hub for Enraf emulation. Configuration is done using the TRL2 Modbus protocol. When configuration is completed, the field bus will be connected to the CIU for operation and the protocol will be switched to Enraf GPU. See "Configuration using the EBM" on page 14 for instructions on how to configure the tank hub using the EBM.

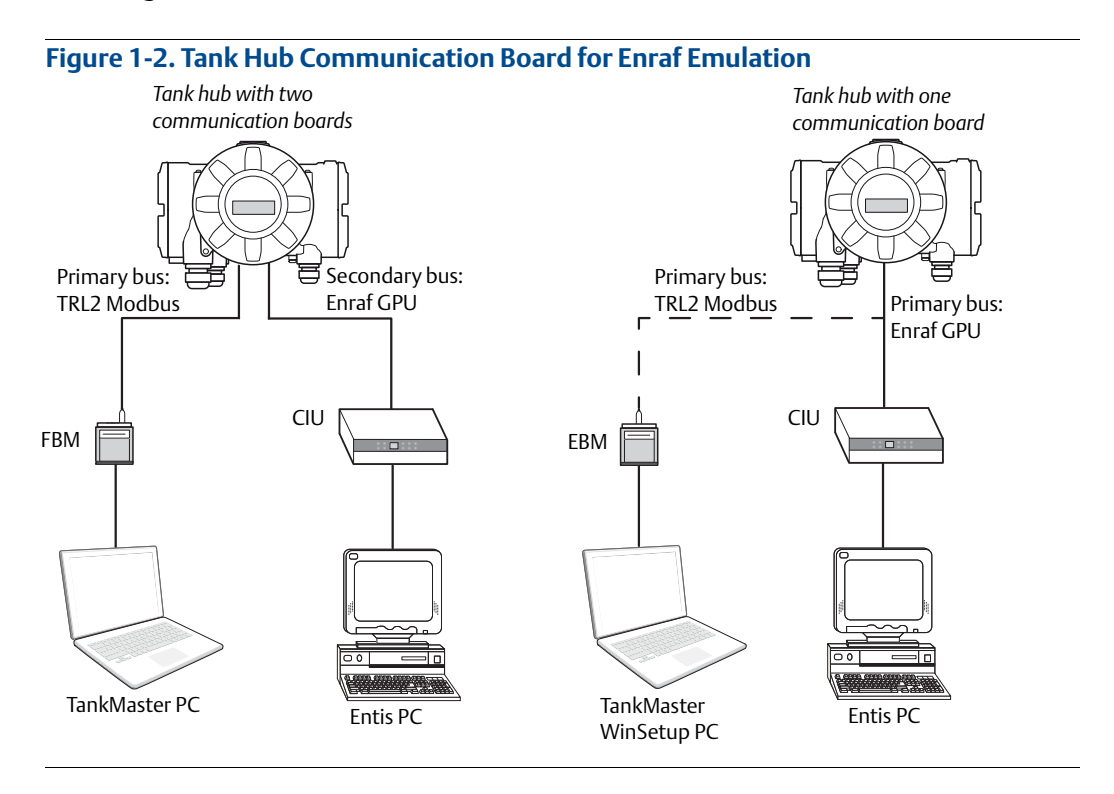

### Wireless communication

The tank hub supports Emerson<sup>™</sup>'s wireless technology, which is based on *Wireless*HART<sup>®</sup>, the emerging industry standard for wireless field networks. The Emerson Smart Wireless THUM<sup>™</sup> Adapter acts as a wireless data link between the tank hub and a Smart Wireless Gateway.

The tank hub can simultaneously combine wireless and Enraf communication. The primary field bus communicates via Enraf GPU and the secondary field bus via *Wireless*HART. With this tank hub communication configuration, control room redundancy is achieved.

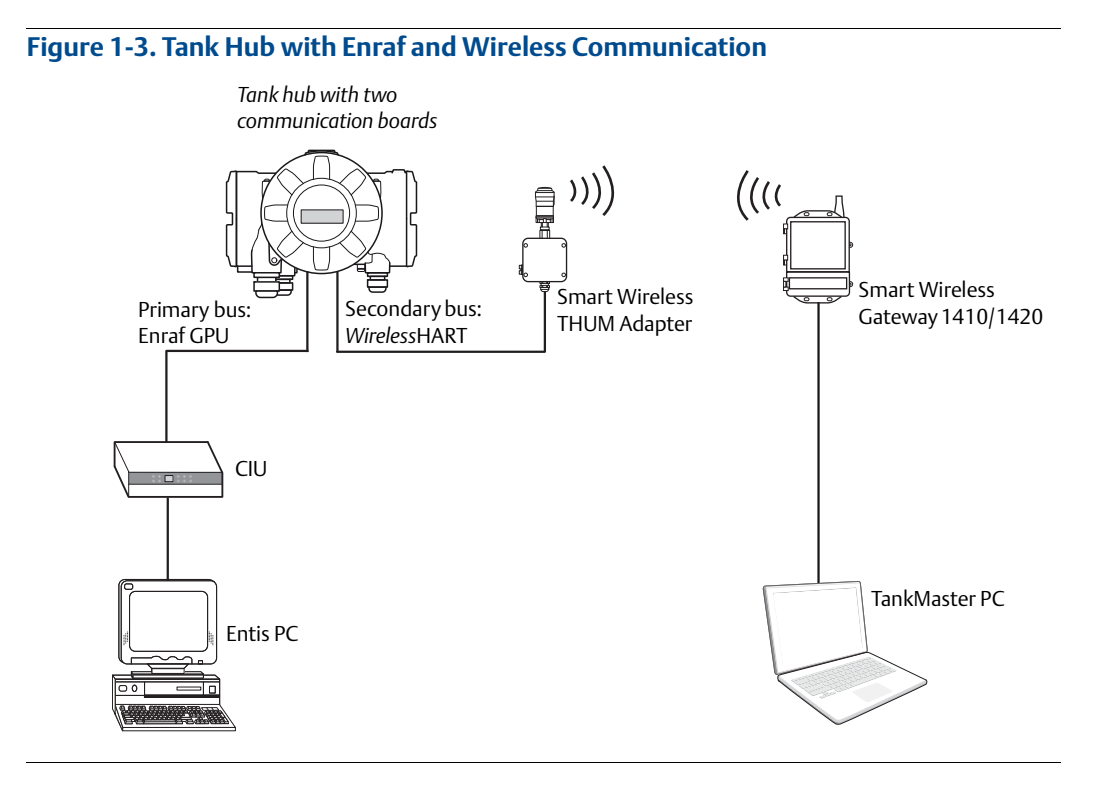

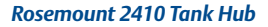

# 1.2 Electrical installation

### 1.2.1 Rosemount 2410 Tank Hub connections

Figure 1-4. Terminal Block in the Explosion-Proof/Flameproof Compartment

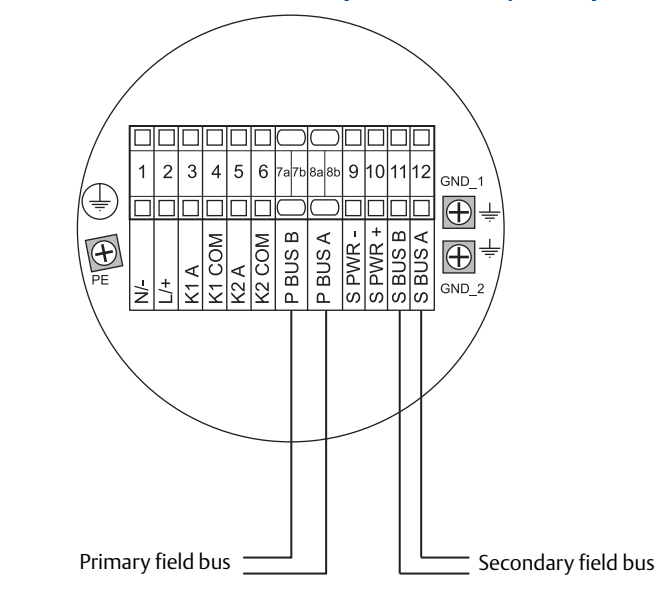

#### Table 1-2. Terminal Assignment for Non-Intrinsically Safe Side

| Terminal | Designation | Function                                                |  |
|----------|-------------|---------------------------------------------------------|--|
| 1        | N / -       | Power, Neutral / DC -                                   |  |
| 2        | L/+         | Power, Line / DC +                                      |  |
| 3        | K1 A        | Relay 1 output (optional). Hardware configurable NO/NC. |  |
| 4        | K1 com      | Relay 1 common                                          |  |
| 5        | K2 A        | Relay 2 output (optional). Hardware configurable NO/NC. |  |
| 6        | K2 com      | Relay 2 common                                          |  |
| 7a/7b    | P Bus B     | Primary communication bus B                             |  |
| 8a/8b    | P Bus A     | Primary communication bus A                             |  |
| 9        | S Pwr -     | Secondary bus power - (optional)                        |  |
| 10       | S Pwr +     | Secondary bus power +(optional)                         |  |
| 11       | S Bus B     | Secondary communication bus - (optional)                |  |
| 12       | S Bus A     | Secondary communication bus + (optional)                |  |
| PE       | PE          | Power supply protective ground                          |  |
| GND_1    | GND_1       | Housing chassis/shield Primary bus                      |  |
| GND_2    | GND_2       | Housing chassis/shield Secondary bus                    |  |

Field Bus

Rosemount Tank Radar AB Gothenburg, Sweden

1 5

ROSEMOUNT

Tank Gaugi

CE

ADE IN S

Comps

ield Bus: Pin 4,

•

#### 1.2.2 Enraf Field Bus Modem (EBM)

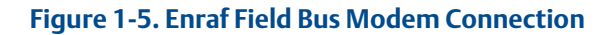

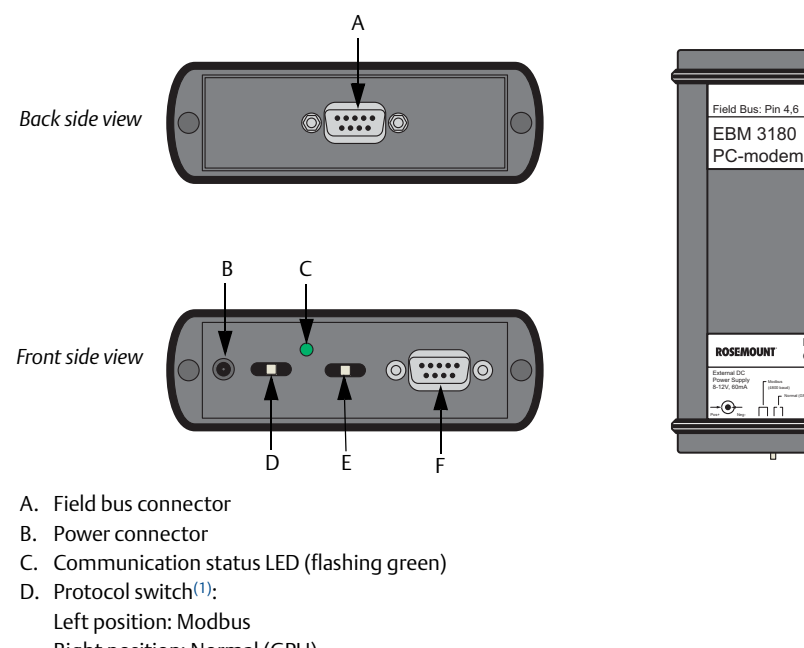

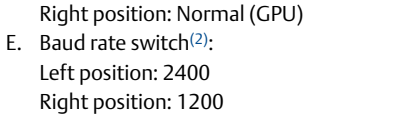

F. Connector for RS232 communication with the computer

#### 1.2.3 How to connect the EBM

- 1. Connect the tank hub to the EBM<sup>(3)</sup>.
- 2. Connect the EBM to the WinSetup computer.
- Be sure the protocol switch is set to "Normal (GPU)" and the baud rate switch is set 3. to "1200", see Figure 1-5 on page 6.
- Supply the EBM with power. 4.
- 5. Verify communication with the tank hub through the flashing green LED.

#### **Baud** rate 1.2.4

The Rosemount 2410 Tank Hub has a pre-configured baud rate (1200) that cannot be changed by the software configuration. The baud rate is controlled by hardware switches on the Enraf communication board. See "Change baud rate" on page 25 for information on how to change the baud rate.

- Select right position "Normal (GPU)" for Enraf emulation configuration. 1.
- Select right position "1200" for Enraf emulation configuration. 2.
- 3. The cable to be connected to the field bus is delivered with the EBM.

## 1.3 Configuration using the FBM

The Rosemount 2410 Tank Hub is configured by using the Rosemount TankMaster WinSetup configuration program<sup>(1)</sup>. WinSetup is a user-friendly software package that includes basic configuration options as well as advanced configuration and service functions.

A Tank hub with two communication boards is normally configured using an FBM<sup>(2)</sup>. To configure the tank hub for Enraf emulation, do the following:

### 1.3.1 Set up Modbus communication protocol

This section describes how to configure the Modbus Master protocol channel for communication with the FBM. Specify PC communication port and the standard communication parameters: Baud rate, Parity, and number of Stop Bits.

- 1. Open the **Protocols** folder in the *Workspace* window.
- 2. Select the **Modbus Master** icon.

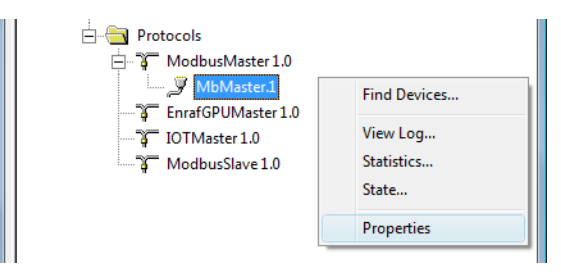

- 3. Right click the proper **MbMaster** icon and select **Properties** to configure the protocol channel.
- 4. Select the **Communication** tab.

| 🛅 Modbus M         | laster Protocol Channel 1 Cor | nfiguration      |                     | ×    |
|--------------------|-------------------------------|------------------|---------------------|------|
| Communicati        | on File Log                   |                  |                     |      |
| I Enable Cha       | annel                         |                  |                     |      |
| Port:              | COM1 (Communications Port)    | Modem:           | FBM 2180            | •    |
| Red. Port:         | None                          | Handshaking:     | None                |      |
| Baud Rate:         | 4800 🔽                        | Reply Timeout:   | 1000                | ms   |
| <u>S</u> top Bits: | 1                             | <u>R</u> etries: | 3                   | ÷    |
| Parit <u>v</u> :   | None                          | Comm. disab      | oled in backup mode |      |
| Description:       |                               |                  |                     |      |
|                    |                               |                  |                     |      |
|                    |                               |                  |                     |      |
|                    | ОК                            | Cancel           | Apply               | Help |

- 1. See the Rosemount Tank Gauging System Configuration Manual (document number 00809-0300-5100) for more information on how to use the TankMaster WinSetup software to configure the Rosemount 2410 Tank Hub.
- 2. A tank hub where the secondary field bus communicates via WirelessHART, can be configured by wireless communication with a Smart Wireless Gateway.

5. Set the communication parameters:

| Port          | The COM port the FBM will connect to   |
|---------------|----------------------------------------|
| Baud rate     | 4800                                   |
| Stop bits     | 1                                      |
| Parity        | None                                   |
| Modem         | FBM 2180                               |
| Handshaking   | None                                   |
| Reply timeout | 1000 ms                                |
| Retries       | 3                                      |
| Description   | Text describing the configured channel |

- 6. Select the **Enable Channel** check box to activate the protocol channel.
- 7. Select **OK** to store the current configuration and close the configuration window.

### 1.3.2 Install Rosemount 2410 Tank Hub in WinSetup

The TankMaster WinSetup wizard is the recommended tool for installing the tank hub. The installation wizard covers basic configuration of the tank hub.

Perform the following steps to start the installation wizard in TankMaster WinSetup:

1. In the *Workspace* window select the **Device** folder.

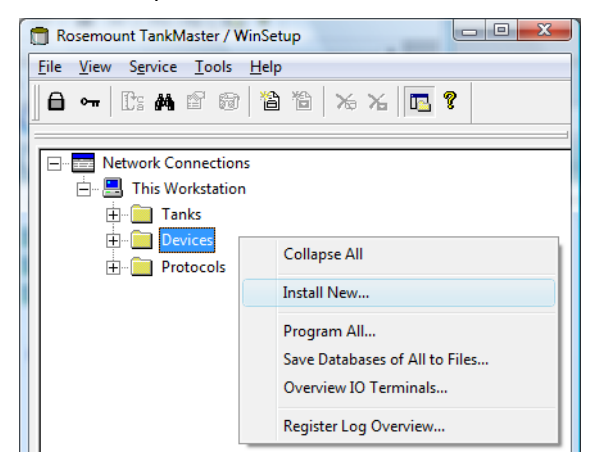

2. Right click and select **Install New**, or from the *Service* menu select the **Devices/Install New** option. The *Select Device* window appears.

3. From the *Device Type* drop-down list, select the 2410 Tank Hub option.

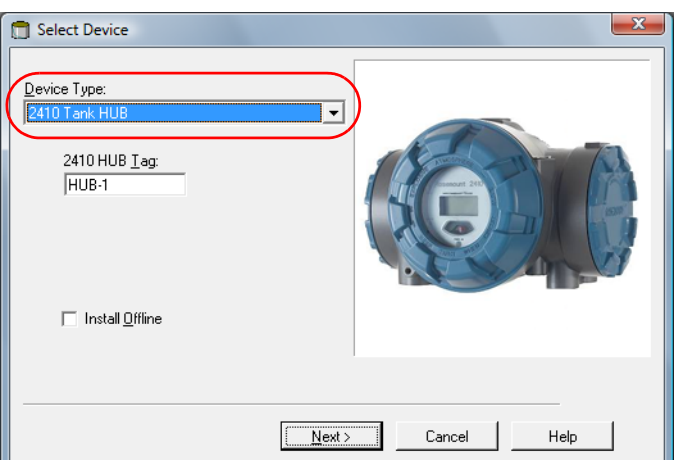

- 4. Type a name in the 2410 HUB Tag field. The 2410 Hub Tag will be used as an identifier for the tank hub in various windows and dialogs.
- 5. Select **Next**. The 2410 Tank Hub Communication window appears.
- 6. Make sure TankMaster communicates directly with the tank hub and that the proper communication channel is chosen.

| 2410 Tank Hub Communication - HUB-1                                                                                                    | ×    |
|----------------------------------------------------------------------------------------------------|------|
| Communication         © Directly         © Via ECU         © Via 2460         FCU [ag:         Modbus Address:         101         Unit ID:         Change Address on Device |      |
| < <u>B</u> ack <u>N</u> ext> Cancel                                                                                                    | Help |

- 7. Default Modbus Address is 247 for the tank hub. It is recommended to change it to an address 101-199. Do the following:
  - a. In the 2410 Tank Hub Communication window select **Change Address on Device...** to open the *Change Address* window.

| Change Address      |
|---------------------|
| Unit ID:            |
| Set Modbus Address: |
| OK Cancel Help      |

b. Enter the **Unit ID** and select the new **Modbus Address**.

When changing the device address, the Unit Id is used as a unique identifier of the device. The Unit Id can be found on a label mounted on the device.

- c. Select **OK** to confirm the address settings and close the *Change Address* window.
- d. In the 2410 Tank Hub Communication window select **Verify Communication** to check that communication is established between the TankMaster work station and the tank hub. The **Unit ID** will appear when TankMaster finds the tank hub.
- 8. In the 2410 Tank Hub Communication window select **Next** to continue the installation procedure of the tank hub.
- 9. Continue configuration as usual for a tank hub installation.

### 1.3.3 Configure specific variables for Enraf

1. In the *Configuration* tab, select **Enraf Emulation**.

| 📋 2410 Tank Hub - HUB-101 |                             |                    |                                      |   |  |  |
|---------------------------|-----------------------------|--------------------|--------------------------------------|---|--|--|
| Communication (           | Configuration Tank Database | Device Tags        | Local Display Advanced Configuration | n |  |  |
|                           |                             |                    |                                      |   |  |  |
|                           | Primary Bus                 |                    | Virtual Relay No 1                   |   |  |  |
|                           | Secondary Bus               |                    | Virtual Relay No 2                   |   |  |  |
| Ć                         | Enraf Emulation             | $\hat{\mathbf{D}}$ | Virtual Relay No 3                   |   |  |  |
|                           |                             | I                  |                                      |   |  |  |
| -                         | Enrar Master                | J                  | Virtual Relay No 4                   |   |  |  |
|                           |                             |                    | Virtual Relay No 5                   |   |  |  |
|                           |                             |                    |                                      |   |  |  |

When replacing an Enraf gauge with a Rosemount device, the Rosemount device must have the same Enraf address as the replaced one.

2. Set Emulation address for the Rosemount devices (possible Enraf addresses are 0-99)<sup>(1)</sup>.

| 🛅 2410 Tank HUB Enraf Emula                                                                                                    | tion Parameters                                                                                                    |                                                                                            | × |
|----------------------------------------------------------------------------------------------------|----------------------------------------------------------------------------------------------------|--------------------------------------------------------------------------------------------|---|
| Emulation Addresses           Tank Pos 1:         17           Tank Pos 2:         65535           Tank Pos 3:         65535           Tank Pos 4:         65535           Tank Pos 5:         65535           Tank Pos 6:         65535           Tank Pos 6:         65535           Tank Pos 6:         65535           Tank Pos 8:         65535           Tank Pos 8:         65535           Tank Pos 9:         65535           Tank Pos 9:         65535           Tank Pos 10:         65535 | Emulation Parameters<br>Gauge Type : 811<br>Disable Tor C<br>Water Level<br>Ullage<br>LowRes Pressure<br>Mi Approved<br>HighRes Level<br>Emulate Enraf 873 | Emulation Units<br>Level : Auto<br>Temperature : Auto<br>Density : Auto<br>Pressure : Auto |   |
|                                                                                                    | OK Cancel Apply                                                                                                    | Help                                                                                       |   |

#### Tip!

In the *Tank Database* tab, set the Modbus address to the same as the chosen Enraf address for each device.

| 📋 2410 Tank HUB Enraf Emulation Parameters                                                                                                    |                         |                |               |                   |               |            |                      |            |     |
|----------------------------------------------------------------------------------------------------|-------------------------|----------------|---------------|-------------------|---------------|------------|----------------------|------------|-----|
| Emulation Addresses       Emulation Parameters       Emulation Units         Tank Pos 1:       17       Gauge Type :       811       Level :       Auto         Tank Pos 2:       65535       Disable Tor C       Temperature :       Auto       Image: Construction of the second second secon |                         |                |               |                   |               |            |                      |            |     |
| 241                                                                                                    | ) Tank Hub - HUB-10     | )1             |               |                   |               |            |                      |            | ×   |
| Comm                                                                                                    | unication Configuration | n Tank Databas | se Device Tag | s   Local Display | Advanced Conf | figuration |                      |            |     |
| 241                                                                                                    | D Tank Positions:       |                |               |                   |               | 2410 Tan   | k Names and <i>i</i> | Addresses: |     |
| Device Type Device ID Connected Connected Tank<br>via Position Position Tank Tank Name Level ATD<br>Modbus Address                                                                                                    |                         |                |               |                   |               |            |                      |            |     |
| 1                                                                                                    | 5900 RLG                | 263            | Yes           | FF                | 1             | 1          | TK-1                 | 17         | 101 |
| 2                                                                                                    | 2240 MTT                | 16             | Yes           | FF                | 1             | 2          | TK-2                 | 2          |     |
| 3                                                                                                    | 5300 GWR                | 2236835852     | Yes           | FF                | 2             | 3          | TK-3                 | 3          |     |

1. Emulation address is by default set to "65535" for tank positions that are not in use.

3. In the *Gauge Type* drop-down list select **811** for gauges such as 811, 854, 894, 873 and 973 (TOI B), or select **813** (TOI C).

| 2410 Tank HUB Enraf Emul | ation Parameters     |                 | ×      |
|--------------------------|----------------------|-----------------|--------|
| Emulation Addresses      | Emulation Parameters | Emulation Units |        |
| Tank Pos 1 : 17          | Gauge Type: 811 💌    | Level :         | Auto   |
| Tank Pos 2 : 65535       | Disable Tor C        | Temperature :   | Auto 💌 |
| Tank Pos 3 : 65535       | 🕅 Water Level        | Density :       | Auto 💌 |
| Tank Pos 4 : 65535       | 🖂 Ullage             | Pressure :      | Auto   |
| Tank Pos 5 : 65535       | LowRes Pressure      |                 |        |
| Tank Pos 6 : 65535       | 🥅 Mi Approved        |                 |        |
| Tank Pos 7 : 65535       | 🔲 HighRes Level      |                 |        |
| Tank Pos 8 : 65535       | 🔲 Emulate Enraf 873  |                 |        |
| Tank Pos 9 : 65535       |                      |                 |        |
| Tank Pos 10 : 65535      |                      |                 |        |
|                          |                      |                 |        |
|                          | OK Cancel Applu      | Help            |        |
|                          | CancerApply          |                 |        |

There are several emulation configuration parameters that can be enabled for specific settings.

4. Select the desired check boxes to enable specific parameter settings. See parameter description below.

| 📋 2410 Tank HUB Enraf Emulat                                                                                                    | ion Parameters                                                                                                    | ×                                                                                          |
|----------------------------------------------------------------------------------------------------|----------------------------------------------------------------------------------------------------|--------------------------------------------------------------------------------------------|
| Emulation Addresses         Tank Pos 1:       17         Tank Pos 2:       65535         Tank Pos 3:       65535         Tank Pos 4:       65535         Tank Pos 5:       65535         Tank Pos 6:       65535         Tank Pos 7:       65535         Tank Pos 8:       65535         Tank Pos 8:       65535         Tank Pos 9:       65535         Tank Pos 9:       65535         Tank Pos 9:       65535 | Emulation Parameters<br>Gauge Type : 811<br>Disable Tor C<br>Water Level<br>Ullage<br>LowRes Pressure<br>Mi Approved<br>HighRes Level<br>Emulate Enraf 873 | Emulation Units<br>Level : Auto<br>Temperature : Auto<br>Density : Auto<br>Pressure : Auto |
|                                                                                                    | OK Cancel Apply                                                                                                    | Help                                                                                       |

Disable Type of Request (TOR) C response (no response on temperature **Disable Tor C** request). Enable Water interface measurement. The level value in TOR B and D, is replaced with the Water Level value when a TOR W is received. Water Level Ullage Respond with ullage instead of level. LowRes Pressure Resolution of the pressure value will be decreased by one decimal digit. The level will be invalid if outside the legal level value range and temperature will be invalid outside legal temperature value range. MiApproved Resolution of the level value will be increased by one decimal digit. (Only **HighRes** Level applicable for decimal feet and inches.) Emulate Enraf 873 Respond with device 873 on identification requests.

All Enraf unit types are separately configurable (optional).

5. In the drop-down list for Emulation Units, select desired unit types.

| 📋 2410 Tank HUB Enraf Emulat | tion Parameters                        | X                  |
|------------------------------|----------------------------------------|--------------------|
| Emulation Addresses          | Emulation Parameters                   | Emulation Units    |
| Tank Pos 1: 17               | Gauge Type :  811 ▼<br>□ Disable Tor C | Temperature : Auto |
| Tank Pos 3 : 65535           | 🔲 Water Level                          | Density : Auto     |
| Tank Pos 4 : 65535           | 🗌 Ullage                               | Pressure : Auto    |
| Tank Pos 5 : 65535           | LowHes Pressure                        |                    |
| Tank Pos 7 : 65535           | ☐ HighRes Level                        |                    |
| Tank Pos 8 : 65535           | 🔲 Emulate Enraf 873                    |                    |
| Tank Pos 9 : 65535           |                                        |                    |
| Tank Pos 10 : [65535         |                                        |                    |
|                              | OK Cancel Apply                        | Help               |
|                              |                                        |                    |

6. Select Apply.

### 1.3.4 Configure field devices

When the tank hub configuration is completed, the Rosemount field devices, for example Rosemount 5900 Radar Level Gauge and Rosemount 2240S Multi-input Temperature Transmitter, must be configured as well. The field devices are configured as usual, for further information see the Rosemount Tank Gauging System Configuration manual (document number 00809-0300-5100).

- 1. Configure the field devices by using the *Properties* window of each device.
- 2. The tank hub will now send measured data to the Enraf host, acting as the replaced Enraf gauge.

## 1.4 Configuration using the EBM

The Rosemount 2410 Tank Hub is configured by using the Rosemount TankMaster WinSetup configuration program<sup>(1)</sup>. WinSetup is a user-friendly software package that includes basic configuration options as well as advanced configuration and service functions.

Configuration of a tank hub equipped with one communication board (Enraf GPU) must be performed using an EBM with the normal Modbus protocol. To configure the tank hub for Enraf emulation, do the following:

### 1.4.1 Set up Modbus communication protocol

This section describes how to configure the Modbus Master protocol channel for communication with the EBM. Specify PC communication port and the standard communication parameters: Baud rate, Parity, and number of Stop Bits.

- 1. Open the **Protocols** folder in the *Workspace* window.
- 2. Select the **Modbus Master** icon.

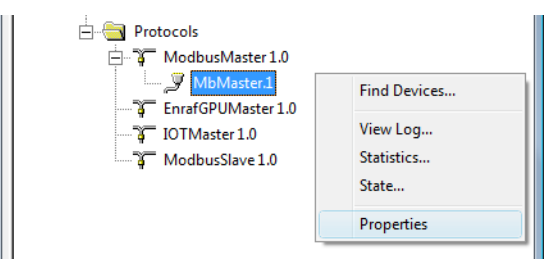

3. Right click the proper **MbMaster** icon and select **Properties** to configure the protocol channel.

<sup>1.</sup> See the Rosemount Tank Gauging System Configuration Manual (document number 00809-0300-5100) for more information on how to use the TankMaster WinSetup software to configure the Rosemount 2410 Tank Hub.

#### 4. Select the **Communication** tab.

| Modbus Mas         | ter Protocol Channel 1 Config | juratio | n                      |                | ×    |
|--------------------|-------------------------------|---------|------------------------|----------------|------|
| Communication      | File Log                      |         |                        |                |      |
| 🔽 Enable Ch        | annel                         |         |                        |                |      |
| Port:              | COM1 (Communications Port)    | •       | Modem:                 | RS-232         | -    |
| Red. Port:         | None                          | •       | <u>H</u> andshaking:   | None           | •    |
| <u>B</u> aud Rate: | 1200                          | •       | Reply <u>T</u> imeout: | 1000           | ms   |
| <u>S</u> top Bits: | 1                             | •       | <u>R</u> etries:       | 3              | •    |
| Parit <u>v</u> :   | None                          | •       | Comm. disa             | bled in backup | mode |
| Description:       |                               |         |                        |                |      |
|                    |                               |         |                        |                |      |
|                    | ОК                            |         | Cancel                 | Apply          | Help |

5. Set the communication parameters:

| Port          | The COM port the EBM will connect to   |
|---------------|----------------------------------------|
| Baud rate     | 1200                                   |
| Stop bits     | 1                                      |
| Parity        | None                                   |
| Modem         | RS-232                                 |
| Handshaking   | None                                   |
| Reply timeout | 1000 ms                                |
| Retries       | 3                                      |
| Description   | Text describing the configured channel |

- 6. Select the **Enable Channel** check box to activate the protocol channel.
- 7. Select **OK** to store the current configuration and close the configuration window.

### 1.4.2 Install Rosemount 2410 Tank Hub in WinSetup

The TankMaster WinSetup wizard is the recommended tool for installing the tank hub. The installation wizard covers basic configuration of the tank hub.

Perform the following steps to start the installation wizard in TankMaster WinSetup:

1. In the *Workspace* window select the **Device** folder.

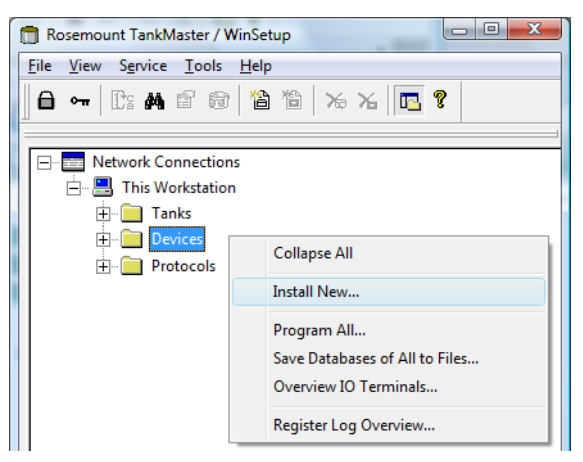

- 2. Right click and select **Install New**, or from the *Service* menu select the **Devices/Install New** option. The *Select Device* window appears.
- 3. From the *Device Type* drop-down list, select the 2410 Tank Hub option.

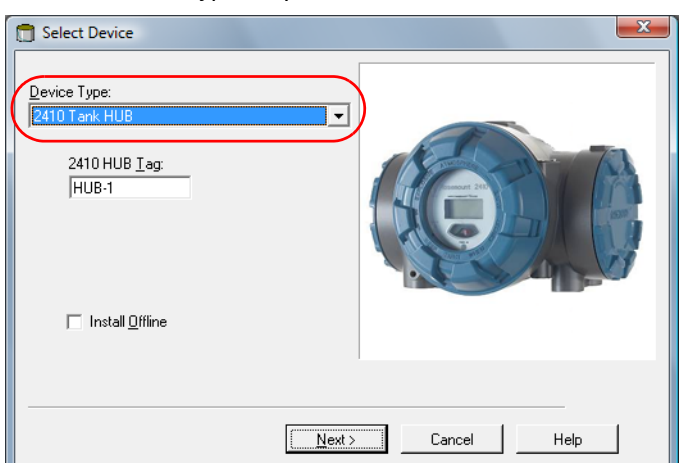

- 4. Type a name in the 2410 HUB Tag field. The 2410 Hub Tag will be used as an identifier for the tank hub in various windows and dialogs.
- 5. Select **Next**. The 2410 Tank Hub Communication window appears.

6. Make sure TankMaster communicates directly with the tank hub and that the proper communication channel is chosen.

| 2410 Tank Hub Communication - HUB-1                                | <b>×</b> |
|--------------------------------------------------------------------|----------|
| Communication<br>© Directly<br>© Via ECU<br>© Via 2460<br>FCU Lag: |          |
| Modbus Address: 101 - Unit ID: 1                                   |          |
| Change Address on Device                                           |          |
|                                                                    |          |
| < <u>B</u> ack <u>N</u> ext> Cancel                                | Help     |

- 7. Default Modbus Address is 247 for the tank hub. It is recommended to change it to an address 101-199. Do the following:
  - a. In the 2410 Tank Hub Communication window select **Change Address on Device...** to open the *Change Address* window.

| Change Address              | X     |
|-----------------------------|-------|
| <u>U</u> nit ID:            | 1     |
| <u>S</u> et Modbus Address: | 101 ÷ |
| OK Cancel                   | Help  |

b. Enter the Unit ID and select the new Modbus Address.

When changing the device address, the Unit Id is used as a unique identifier of the device. The Unit Id can be found on a label mounted on the device.

c. Select **OK** to confirm the address settings and close the *Change Address* window.

d. The tank hub will not immediately switch from Enraf to Modbus protocol. See "Automatic protocol switch mechanism" on page 28 for more information. Select **OK** to retry. It takes a number of attempts.

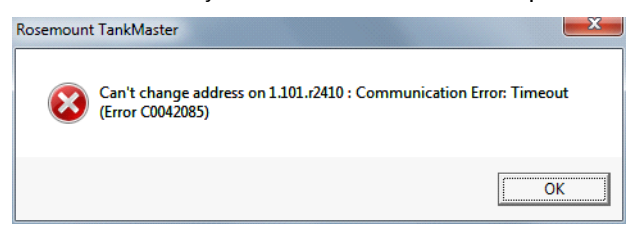

#### Tip!

To make the tank hub switch faster from Enraf to Modbus, you can make TankMaster search for devices on the communication protocol channels.

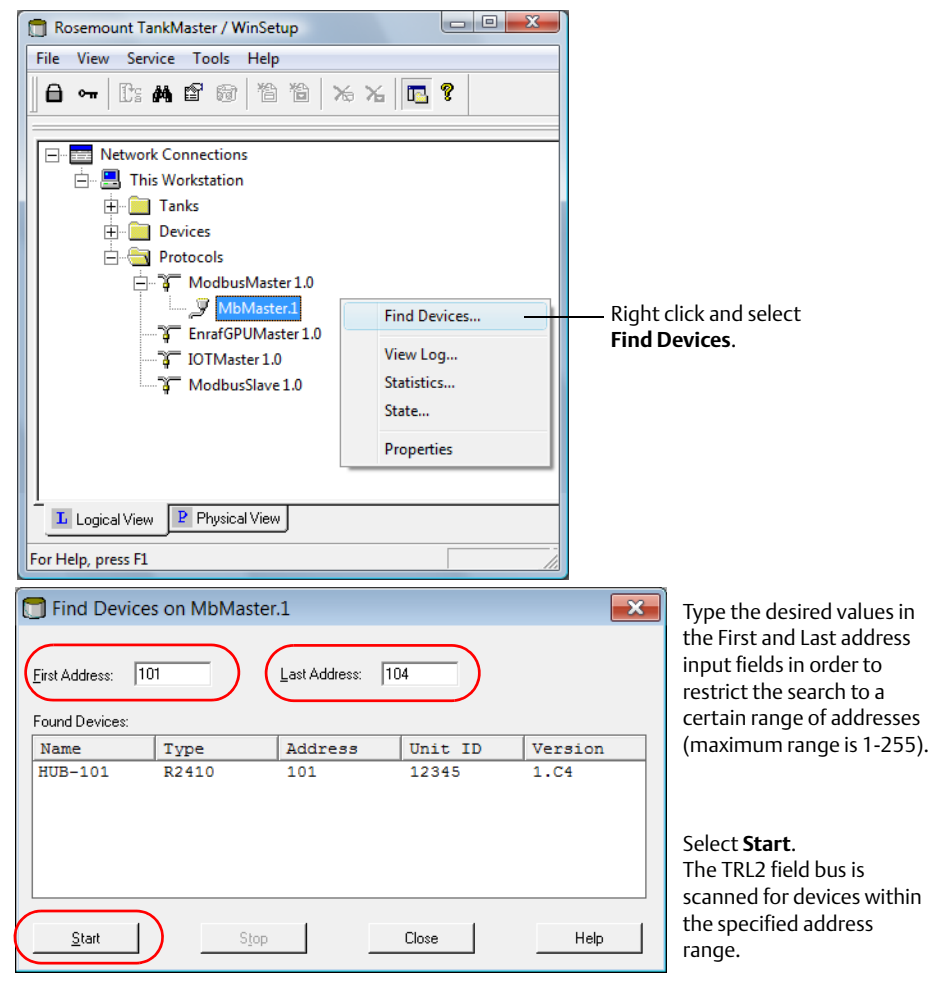

- e. In the 2410 Tank Hub Communication window select **Verify Communication** to check that communication is established between the TankMaster work station and the tank hub. The **Unit ID** will appear when TankMaster finds the tank hub.
- 8. In the 2410 Tank Hub Communication window select **Next** to continue the installation procedure of the tank hub.
- 9. Continue configuration as usual for a tank hub installation.

### 1.4.3 Configure specific variables for Enraf

1. In the *Configuration* tab, select **Enraf Emulation**.

| 📋 2410 Tank Hu | ıb - HUB-101                  |             |                                        |  |
|----------------|-------------------------------|-------------|----------------------------------------|--|
| Communication  | Configuration   Tank Database | Device Tags | Local Display   Advanced Configuration |  |
|                |                               |             |                                        |  |
|                | Primary Bus                   |             | Virtual Relay No 1                     |  |
|                | Secondary Bus                 |             | Virtual Relay No 2                     |  |
|                | Enraf Emulation               |             | Virtual Relay No 3                     |  |
|                | Enraf Master                  |             | Virtual Relay No 4                     |  |
|                |                               |             | Virtual Relay No 5                     |  |
|                |                               |             |                                        |  |

When replacing an Enraf gauge with a Rosemount device, the Rosemount device must have the same Enraf address as the replaced one.

2. Set Emulation address for the Rosemount devices (possible Enraf addresses are 0-99)<sup>(1)</sup>.

| 📋 2410 Tank HUB Enraf Emulat                                                                                                    | tion Parameters                                                                                                    | ×                                                                                          |
|----------------------------------------------------------------------------------------------------|----------------------------------------------------------------------------------------------------|--------------------------------------------------------------------------------------------|
| Emulation Addresses           Tank Pos 1:         17           Tank Pos 2:         65535           Tank Pos 3:         65535           Tank Pos 4:         65535           Tank Pos 5:         65535           Tank Pos 6:         65535           Tank Pos 7:         65535           Tank Pos 8:         65535           Tank Pos 8:         65535           Tank Pos 8:         65535           Tank Pos 9:         65535           Tank Pos 9:         65535           Tank Pos 10:         65535 | Emulation Parameters<br>Gauge Type : 811<br>Disable Tor C<br>Water Level<br>Ullage<br>LowRes Pressure<br>Mi Approved<br>HighRes Level<br>Emulate Enraf 873 | Emulation Units<br>Level : Auto<br>Temperature : Auto<br>Density : Auto<br>Pressure : Auto |
|                                                                                                    | OK Cancel Apply                                                                                                    | Help                                                                                       |

1. Emulation address is by default set to "65535" for tank positions that are not in use.

### Tip!

In the *Tank Database* tab, set the Modbus address to the same as the chosen Enraf address for each device.

|               | 🛅 2410 T                | ank HUB Enraf I                                                 | Emulation Para | imeters                                      |                  |            |                                                  |                                     | <b></b> X                  |                          |
|---------------|-------------------------|-----------------------------------------------------------------|----------------|----------------------------------------------|------------------|------------|--------------------------------------------------|-------------------------------------|----------------------------|--------------------------|
|               | Tank<br>Tank<br>Tank    | ation Addresses<br>Pos 1 : 17<br>Pos 2 : 65535<br>Pos 3 : 65535 | - Emula<br>Gau | tion Parameters<br>ge Type : 811<br>Di<br>Di | sable Tor C      |            | Emulation I<br>Level :<br>Temperatu<br>Density : | Units<br>Auto<br>Ire : Auto<br>Auto | •                          |                          |
| 2410          | Tank Hub - HUB-10       | 01                                                              |                |                                              |                  |            |                                                  |                                     |                            | ×                        |
| Commu<br>2410 | unication Configuration | n Tank Databas                                                  | e Device Tag   | s   Local Display                            | Advanced Con     | figuratior | 2410 Tanl                                        | k Names and A                       | Addresses:                 |                          |
|               | Device Type             | Device ID                                                       | Connected      | Connected<br>via                             | Tank<br>Position |            | Tank<br>Position                                 | Tank Name                           | Level<br>Modbus<br>Address | ATD<br>Modbus<br>Address |
| 1             | 5900 RLG                | 263                                                             | Yes            | FF                                           | 1                |            | 1                                                | TK-1                                | 17                         | 101                      |
| 2             | 2240 MTT                | 16                                                              | Yes            | FF                                           | 1                |            | 2                                                | TK-2                                | 2                          |                          |
| 3             | 5300 GWR                | 2236835852                                                      | Yes            | FF                                           | 2                |            | 3                                                | TK-3                                | 3                          |                          |

3. In the *Gauge Type* drop-down list select **811** for gauges such as 811, 854, 894, 873 and 973 (TOI B), or select **813** (TOI C).

| 📋 2410 Tank HUB Enraf Emula                                                                                                    | ation Parameters                                                                                                    |                                                                        | ×    |
|----------------------------------------------------------------------------------------------------|----------------------------------------------------------------------------------------------------|------------------------------------------------------------------------|------|
| Emulation Addresses<br>Tank Pos 1: 17<br>Tank Pos 2: 65535<br>Tank Pos 3: 65535<br>Tank Pos 4: 65535<br>Tank Pos 5: 65535<br>Tank Pos 5: 65535<br>Tank Pos 7: 65535<br>Tank Pos 7: 65535<br>Tank Pos 8: 65535<br>Tank Pos 9: 65535<br>Tank Pos 10: 65535 | Emulation Parameters<br>Gauge Type: 811<br>Disable Tor C<br>Water Level<br>Ullage<br>LowRes Pressure<br>Mi Approved<br>HighRes Level<br>Emulate Enraf 873 | Emulation Units<br>Level :<br>Temperature :<br>Density :<br>Pressure : | Auto |
|                                                                                                    | OK Cancel Apply                                                                                                    | Help                                                                   |      |

There are several emulation configuration parameters that can be enabled for specific settings.

4. Select the desired check boxes to enable specific parameter settings. See parameter description below.

| 📋 2410 Tank HUB Enraf Emula                                                                                                    | tion Parameters                                                                                                    | <b>— X</b> —                                                                               |
|----------------------------------------------------------------------------------------------------|----------------------------------------------------------------------------------------------------|--------------------------------------------------------------------------------------------|
| Emulation Addresses         Tank Pos 1:       17         Tank Pos 2:       65535         Tank Pos 3:       65535         Tank Pos 4:       65535         Tank Pos 5:       65535         Tank Pos 6:       65535         Tank Pos 7:       65535         Tank Pos 8:       65535         Tank Pos 8:       65535         Tank Pos 8:       65535         Tank Pos 9:       65535         Tank Pos 9:       65535 | Emulation Parameters<br>Gauge Type : 811<br>Disable Tor C<br>Water Level<br>Ullage<br>LowRes Pressure<br>Mi Approved<br>HighRes Level<br>Emulate Enraf 873 | Emulation Units<br>Level : Auto<br>Temperature : Auto<br>Density : Auto<br>Pressure : Auto |
|                                                                                                    | OK Cancel Apply                                                                                                    | Help                                                                                       |
|                                                                                                    |                                                                                                    |                                                                                            |

| Disable for C     | Disable Type of Request (TOR) C response (no response on temperature request).                                                          |
|-------------------|----------------------------------------------------------------------------------------------------|
| Water Level       | Enable Water interface measurement. The level value in TOR B and D, is replaced with the Water Level value when a TOR W is received.    |
| Ullage            | Respond with ullage instead of level.                                                                                                   |
| LowRes Pressure   | Resolution of the pressure value will be decreased by one decimal digit.                                                                |
| MiApproved        | The level will be invalid if outside the legal level value range and temperature will be invalid outside legal temperature value range. |
| HighRes Level     | Resolution of the level value will be increased by one decimal digit. (Only applicable for decimal feet and inches.)                    |
| Emulate Enraf 873 | Respond with device 873 on identification requests.                                                                                     |
|                   |                                                                                                    |

All Enraf unit types are separately configurable (optional).

5. In the drop-down list for Emulation Units, select desired unit types.

| Emulation Addresses | Emulation Parameters | Emulation Units    |
|---------------------|----------------------|--------------------|
| Tank Pos 1 : 17     | Gauge Type : 811 💌   | Level : Auto       |
| Tank Pos 2 : 65535  | 🔲 Disable Tor C      | Temperature : Auto |
| Tank Pos 3 : 65535  | 🔲 Water Level        | Density : 🛛 🗸 🗸    |
| Tank Pos 4 : 65535  | 🗔 Ullage             | Pressure : Auto    |
| Tank Pos 5 : 65535  | LowRes Pressure      |                    |
| Tank Pos 6 : 65535  | Mi Approved          |                    |
| Tank Pos 7 : 65535  | 🗌 HighRes Level      |                    |
| Tank Pos 8 : 65535  | 🔲 Emulate Enraf 873  |                    |
| Tank Pos 9 : 65535  |                      |                    |
| Tank Pos 10 : 65535 |                      |                    |
|                     |                      |                    |
|                     | OK Cancel Apple      | u Help             |

6. Select **Apply**.

### 1.4.4 Configure field devices

When the tank hub configuration is completed the Rosemount field devices, for example Rosemount 5900 Radar Level Gauge and Rosemount 2240S Multi-input Temperature Transmitter, must be configured as well. The field devices are configured as usual, for information see the Rosemount Tank Gauging System Configuration manual (document number 00809-0300-5100).

- 1. Configure the field devices by using the *Properties* window of each device.
- 2. Verify that measured data such as level, temperature etc. are valid.

### 1.4.5 Connect the CIU

- 1. When configuration is completed, close TankMaster WinSetup and disconnect the EBM.
- 2. Connect the bus to the CIU.
- 3. The tank hub will now switch to Enraf mode and act like an Enraf gauge.

# 1.5 Advanced information

### 1.5.1 Type of Request (TOR)

The Enraf host system can request the following data from the tank hub:

#### Table 1-3. Data Requests

| TOR | Message description                                                  |
|-----|----------------------------------------------------------------------|
| А   | Send level alarm status                                              |
| В   | Send level alarm status and level                                    |
| С   | Send level alarm status and temperature                              |
| D   | Send level alarm status, level and temperature                       |
| E   | Send stored level alarm status and level <sup>(1)</sup>              |
| F   | Send stored level alarm status, level and temperature <sup>(1)</sup> |
| L   | Send water alarm status and signed level <sup>(2)</sup>              |
| М   | Send water alarm status and signed level <sup>(2)</sup>              |

1. The tank hub sends the type of level (water or product depending on received operational requests).

2. 0.1 mm resolution.

#### Table 1-4. Operational Requests

| TOR | Message description                                       |
|-----|-----------------------------------------------------------|
| S   | Store level alarm, level and temperature                  |
| U   | Unlock <sup>(1)</sup>                                     |
| W   | Switch to Water Level in B, D and L-record <sup>(2)</sup> |
| Q   | Quit Water Level                                          |
| 1 1 |                                                           |

. No action done.

2. Only switched if bit is set in MiscCtrl holding register.

#### Table 1-5. Testing Operation Requests

| TOR | Message description                       |
|-----|-------------------------------------------|
| Х   | Send identification record <sup>(1)</sup> |
|     |                                           |

1. Tank hub sends: "HUB". It is also possible to send: "873" (configured in MiscCtrl holding register).

| TOR |        | Message description                                                                              |
|-----|--------|--------------------------------------------------------------------------------------------------|
| Z   | V0-VF  | Send or request items: Spot temperatures                                                         |
| Z   | AP     | Send or request items: Average product temperature                                               |
| Z   | AG     | Send or request items: Average gas temperature                                                   |
| Z   | P1, P3 | Send or request items: Pressure from transmitter 1 (tank bottom) and transmitter 3 (top of tank) |
| Z   | DQ     | Send or request items: Measured density                                                          |
| Z   | RD     | Send or request items: Radar signal strength amplitude                                           |
| Z   | RS     | Send or request items: Transmitter reset                                                         |
| Z   | RU     | Send or request items: Radar ullage level                                                        |
| Z   | RX     | Send or request items: Relay status                                                              |
| Z   | LD     | Send or request items: Level dimension                                                           |
| Z   | TD     | Send or request items: Temperature dimension                                                     |
| Z   | PI     | Send or request items: Pressure dimension                                                        |
| Z   | DI     | Send or request items: Density dimension                                                         |

#### Table 1-6. Item Settings Requests

### 1.5.2 Input and holding registers

Measured data is continuously stored in input registers of the tank hub. By viewing the input registers you can check that the device is working properly.

The holding registers store parameters which are used to configure the tank hub for various applications. By using the TankMaster WinSetup program, holding registers can be edited simply by typing a new value in the appropriate value input field. Some holding registers can be edited in a separate window. In this case individual data bits can be changed.

To view input or holding registers, do the following:

1. In the *TankMaster WinSetup* workspace window, right click the tank hub device icon.

#### 2. Choose the **View Input Registers** or **View Holding Registers** option.

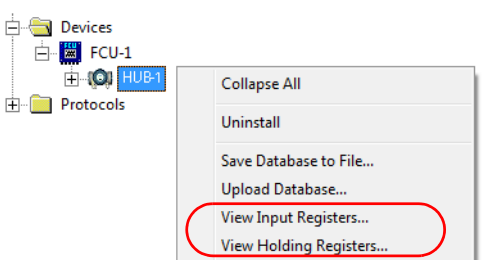

### 1.5.3 Configuration switches

The Enraf communication board is equipped with configuration switches that can be used to change settings such as baud rate and bus gain. Figure 1-6 shows where the switches are located on the communication board.

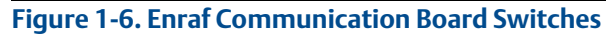

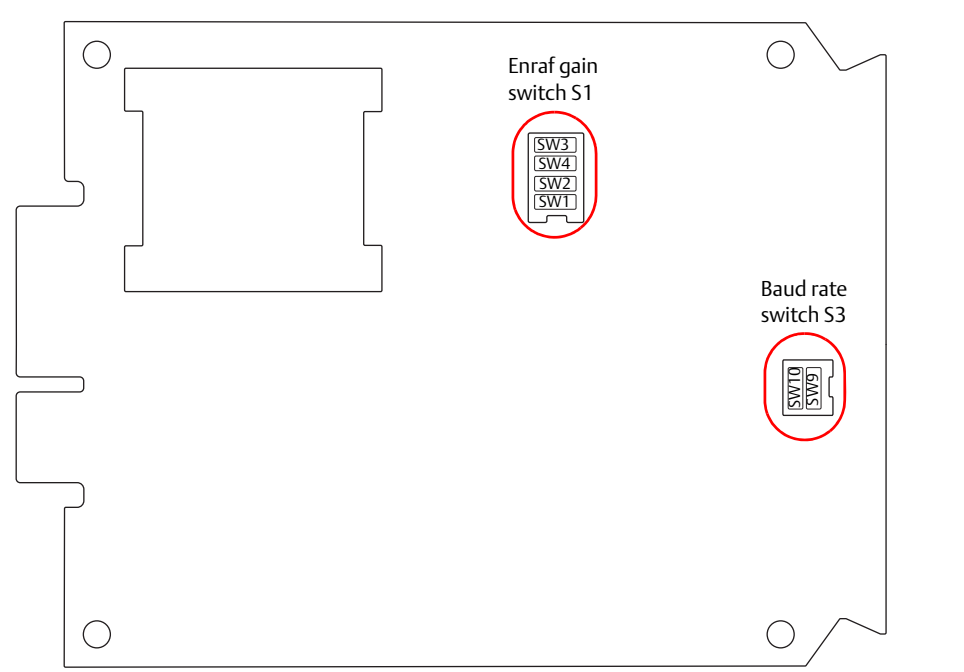

### **Change baud rate**

The tank hub is pre-configured with baud rate 1200. To change the baud rate set the switches SW9 and SW10 according to Table 1-7.

Table 1-7. Baude Rate Configuration Switch S3

| SW9         | SW10        | Baud rate                   |
|-------------|-------------|-----------------------------|
| OFF (Open)  | OFF (Open)  | 2400 or externally selected |
| OFF (Open)  | ON (Closed) | 1200 (default)              |
| ON (Closed) | OFF (Open)  | 4800 <sup>(1)</sup>         |
| ON (Closed) | ON (Closed) | 4800 <sup>(1)</sup>         |

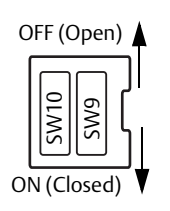

1. Not used for Enraf emulation.

### Change Enraf bus gain

The Enraf bus gain is by default 10 percent. A long cable and/or high impedance may result in the need to increase gain. Increased gain will improve detection of weaker signals, but also increase the risk of cross talk and EMC disturbance.

Table 1-8. Enraf Bus Gain Configuration Switch S1

| SW1<br>SW2  | SW3<br>SW4  | Gain          | ON |
|-------------|-------------|---------------|----|
| OFF (Open)  | OFF (Open)  | 100%          |    |
| OFF (Open)  | ON (Closed) | 32%           |    |
| ON (Closed) | ON (Closed) | 10% (default) |    |

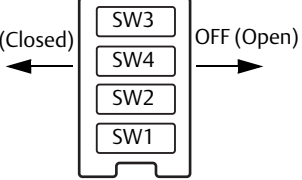

### **Check switch status**

The input registers can be used to check the current status of the switches without having to dismount the communication board from the housing.

| View Input Registers - HUB-101 (Version                                                                                            | n 1.C4)                                                                                                    |                                                                                                    |
|----------------------------------------------------------------------------------------------------|----------------------------------------------------------------------------------------------------|----------------------------------------------------------------------------------------------------|
| Search for<br>Registers Type<br>Predefined registers<br>Registers Scope<br>Basic<br>V                                              | Size:<br>▼ ① Decimal<br>○ Hexadecimal                                                                           |                                                                                                    |
| Start Register:<br>[45124] ModemInfo-PriModemEnrafConfig<br>Name<br>ModemInfo-PriModemEnrafConfig<br>ModemInfo-SecModemEnrafConfig | Number of Registers:       2     / 2289       Register     Value     Unit       45124     0       45126     476 | To view current status of the<br>switches, left click the grey<br>background colored <i>Value</i> field for<br>the proper input register. |
| BeadClo                                                                                                    | use Help                                                                                                    |                                                                                                    |

### 1.5.4 Troubleshooting

### Tank hub with two communication boards

Verify that communication is working properly, by checking the input registers as described in Table 1-9. See Table 1-10 for troubleshooting actions.

#### Table 1-9. Enraf Slave Input Registers

| Register number                       |      | Input register | Description                                |  |
|---------------------------------------|------|----------------|--------------------------------------------|--|
| Primary field bus Secondary field bus |      | input register |                                            |  |
| 1206                                  | 1256 | RecMessages    | Total queries received                     |  |
| 1208                                  | 1258 | MessagesToMe   | Number of received queries addressed to me |  |
| 1210                                  | 1260 | SentMessages   | Number of sent messages                    |  |

### Table 1-10. Troubleshooting Chart

| Symptom                                           | Action                                                                                                    |
|---------------------------------------------------|----------------------------------------------------------------------------------------------------|
| Input register RecMessages<br>does not enumerate  | <ul> <li>Check that:</li> <li>the tank hub is powered.</li> <li>cables are properly connected.</li> <li>the tank hub is in Enraf mode.</li> <li>the tank hub is configured for Enraf emulation.</li> </ul> |
| Input register MessagesToMe<br>does not enumerate | Check that the Enraf address is correct.                                                                                                    |
| Input register SentMessages<br>does not enumerate | Check that the host is sending proper requests.                                                                                                    |

### 1.5.5 Automatic protocol switch mechanism

The tank hub supports a special mechanism to switch protocol from Enraf to Modbus. If the tank hub detects about 20 corrupted messages in a row, the protocol will be switched<sup>(1)</sup>.

#### Figure 1-7. Automatic Protocol Switch Mechanism

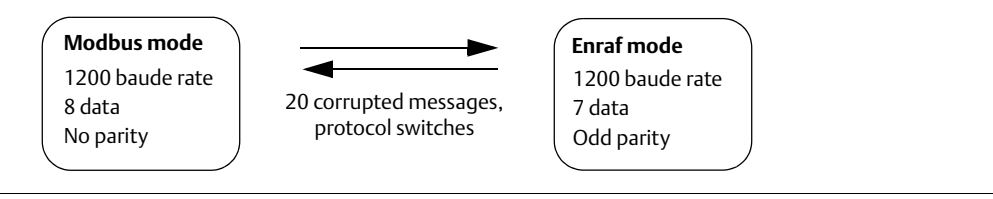

This mechanism can be disabled by clearing bit 1 in the following holding registers:

#### Table 1-11. Holding Register, Automatic Protocol Switch Mechanism

|                     | Register number | Holding register |
|---------------------|-----------------|------------------|
| Primary field bus   | 706             | MiscConfigPri    |
| Secondary field bus | 756             | MiscConfigSec    |

### 1.5.6 Relay configuration

For application software version 1.D1 and later, the state of the tank hub relays, K1 and K2, can be included in the Enraf alarm status (as).

An example of use is when a dry contact is connected to a temperature device such as Rosemount 644 or 2240S Temperature Transmitter. The K1 and/or K2 relays are then configured to be controlled by the temperature value, and the relay status will be available in Enraf alarm status (as).

### Alarm status

Bit 14 and/or bit 15 in holding register 1060 "EnrafMiscCtrl" can be used to have the High and Low alarms controlled by the K1 and K2 relay states instead of the alarm limits:

If bit 14 "Use\_K1\_High\_Alarm\_Status" is set:

- Alarm status is set to High alarm if K1 is de-energized
- Relay K2 will have no effect

If bit 15 "Use\_K1\_K2\_High\_Low\_Alarm\_Status" is set:

Alarm status is set to High Alarm if K1 is de-energized, and set to Low alarm if K1 is energized and K2 is de-energized

<sup>1.</sup> It might take up to 60 seconds before the protocol switches.

### **Contact status**

If the device is a Type of Instrument C, relay status can also be included in the Enraf contact status. For more info, contact your local Emerson Process Management/ Rosemount Tank Gauging representative.

#### Global Headquarters and Europe Regional Office Tank Gauging

**Emerson Process Management** Box 150 (Visiting address: Layoutvägen 1) SE-435 23 Mölnlycke

+46 31 337 00 00

- +46 31 25 30 22
- sales.rtg@emerson.com

#### North America Regional Office Tank Gauging

#### **Emerson Process Management**

6005 Rogerdale Road Mail Stop NC 136 Houston, TX 77072, USA 1 +1 281 988 4000 or +1 800 722 2865 sales.rtg.hou@emerson.com

#### Latin America Regional Office

**Emerson Process Management** 

1300 Concord Terrace, Suite 400 Sunrise, FL 33323, USA 1 954 846 5030 + 1 954 846 5121

RFQ.RMD-RCC@EmersonProcess.com

### **Asia Pacific Regional Office**

**Emerson Process Management Asia Pacific Pte Ltd** 1 Pandan Crescent Singapore 128461

ingapore 128401
+65 6777 8211

- +65 6777 0947
- Specialist-OneLevel.RMT-AP@emerson.com

### Middle East and Africa Regional Office Tank Gauging

### Emerson Process Management

P.O. Box 20048 Manama Bahrain (1) +973 1722 6610

- +973 1722 7771
- rtgmea.sales@emerson.com

| Ц | Ц | L |  |
|---|---|---|--|
|   |   |   |  |
|   |   |   |  |

in Linkedin.com/company/Emerson-Process-Management

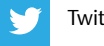

Twitter.com/Rosemount\_News

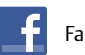

Facebook.com/Rosemount

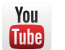

Youtube.com/user/RosemountMeasurement

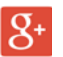

Google.com/+RosemountMeasurement

#### Standard Terms and Conditions of Sale can be found at: www.Emerson.com/en-us/pages/Terms-of-Use.aspx

The Emerson logo is a trademark and service mark of Emerson Electric Co. TankMaster, Emerson, THUM Adapter, Rosemount and Rosemount logotype are trademarks of Emerson Process Management. Enraf is a registered trademark of Honeywell International Inc. Modbus is a registered trademark of Gould Inc. *Wireless*HART is a registered trademark of the FieldComm Group. All other marks are the property of their respective owners. © 2016 Emerson Process Management. All rights reserved.

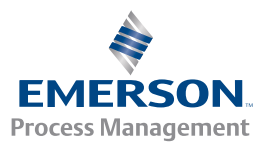